# Blackboard

# On Ultra Courses Content Added via Cloud Storage is Saved in Content Collection on Unwanted Path

**Date Published:** Sep 17,2019 **Category:** Planned\_First\_Fix\_Release:Functioning\_as\_Designed; Product:Content\_Management\_Learn; Version:SaaS **Article No.:** 000058703

Product: Blackboard Learn

Release: SaaS

#### Service Pack(s): SaaS

**Description:** On Ultra Courses, content added via Cloud Storage is saved on an unexpected path on the Course files on Content Collection. It is saved under courses // READ\_ONLY /

#### Steps to Replicate:

- 1. Access the site
- 2. Click on Courses and select Ultra Course
- 3. On Course Content, click on the '+' sign and add content from cloud storage
- 4. Select a cloud storage which would work for you and authenticate
- 5. Select a file from cloud storage and add it into the content

## **Expected Behavior:**

The file should be added into the Course course files on the root folder

## **Observed Behavior:**

The file is added on course files under <course\_ID>/READ\_ONLY/content/<pk1> folder

Target Release: Functioning as Designed Patch Available: No